Allow Selection of Serial Numbers During Component Consumption- CSC-32328

Target GA: February 2025

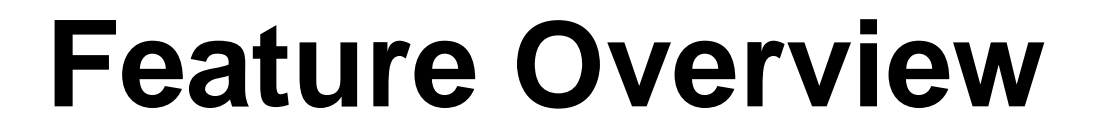

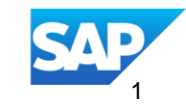

# Introducing: Allow Selection of Serial Numbers During Component Consumption

# **Feature Description**

These features prevent suppliers from selecting a serial number for the component which is not available in the component inventory

# **Key Benefits**

These features will minimize errors when reporting component consumption by allowing only the serial numbers of the components in the inventory to be reported Audience: Suppliers Enablement Model: Customer Configured

**Applicable Solutions:** 

SAP Ariba Supply Chain Collaboration

**Prerequisites, Restrictions, Cautions** 

#### Prerequisites

• None.

#### Restrictions

None

#### Cautions

None

#### **User Story**

The buyers and suppliers are collaborating using SAP Business Network Supply Chain Collaboration solution. The buyer sends subcontracting POs and component inventory with serial numbers of the components. Buyer would like to ensure that supplier uses the serial numbers of component provided in component inventory when reporting consumption.

#### **Feature Details** Configure Transaction Rule To Enable Component Serial Number Validation

| Component Consumpt           | ion Rules                                                                                                    |
|------------------------------|----------------------------------------------------------------------------------------------------|
| Do not allow consumption     | to exceed balance quantity in component inventory.                                                                                                    |
| Require all quantities of co | insumed components in a ship notice not to exceed the component quantities in the related purchase order, scheduling agreement, or scheduling agreement release |
| Require buyer batch match    | ning in component inventory.                                                                                                    |
| Require suppliers to provid  | le a unique asset serial number for each purchase order line item with consumed components.                                                                     |
| Require the total count of   | shipment serial numbers to not exceed the total quantity shipped for line items with consumed components.                                                       |
| Require suppliers to provid  | le asset serial numbers for the total shipped quantity of line items with consumed components.                                                                  |
| Require Serial number vali   | dation and allow suppliers to select the serial numbers from the components in the component inventory                                                          |

- Buyer logins to SAP BN Account
- Buyer Navigates to the default transaction rules UI as follows

Login as buyer  $\rightarrow$  Account Settings  $\rightarrow$  Manage Profiles  $\rightarrow$ Default Transaction Rules  $\rightarrow$ 

Under Component Consumption section enable the transaction rule shown by 1 in the screen shot to the left.

#### Serial Number Validation During Component Consumption In Report Consumption UI

- 1. Login as a supplier
  - Navigate to the details view of a subcontracting purchase order from the orders workbench worklist by selecting the PO.
  - In the PO details screen select the button "Report Consumption" to navigate to the "Create Consumption document" UI.
  - Enter value for the input field "Document No"
  - Enter quantity for components in *Consumed Components* section under *Order items*
  - In the same section select Actions → Add Serial Numbers to navigate to the "Consumed Component Serial Numbers" Pop-up UI.
  - There are different ways the supplier user can enter the serial numbers as shown in later section.

#### Serial Number Validation During Component Consumption In ASN UI

- 1. Login as a supplier
  - Navigate to the ASN creation UI for a subcontracting purchase order from one of the different UIs like PO Details UI, Items to Ship UI etc...
  - In the Create Ship Notice UI screen enter the required information like Packing slip ID, Delivery Date.
  - Select the *Add Details* option under *Order items* section to navigate to the where component consumption information can be reported for the item.
  - Enter quantity for components in *Consumed Components* section.
  - In the same section select Actions → Add Serial Numbers to navigate to the "Consumed Component Serial Numbers" Pop-up UI.
  - There are different ways the supplier user can enter the serial numbers as shown in later section.

#### Selecting Serial Numbers In Consumed Component Serial Numbers Pop-Up

| Consumed Compor                                                 | nent Serial Numbers                                                    |                                    |                     |                    |
|-----------------------------------------------------------------|------------------------------------------------------------------------|------------------------------------|---------------------|--------------------|
| Order No.<br>Customer Part No.<br>Customer Batch No<br>Part No. | PO_0012<br>selina01-0012-1<br>o. selina01-batch-0012-1<br>cui01-0012-1 | Customer Locati<br>Line No.<br>Qty | ion                 | Item-SH<br>1<br>10 |
| SN1-0012-1                                                      | 4                                                                      | Add Serial Numbers                 | Autofill Serial Num | lbers              |
| Serial Numb                                                     | oers (1 / 10)                                                          |                                    |                     |                    |
| SN1-0012-1                                                      |                                                                        | Remo                               | ve 2                |                    |
|                                                                 |                                                                        |                                    |                     |                    |
|                                                                 |                                                                        |                                    |                     |                    |
|                                                                 |                                                                        |                                    |                     |                    |
|                                                                 |                                                                        |                                    |                     |                    |
|                                                                 |                                                                        |                                    |                     |                    |
|                                                                 |                                                                        |                                    |                     |                    |
|                                                                 |                                                                        |                                    | Confirm             | Cancel             |
|                                                                 |                                                                        |                                    |                     |                    |

- Enter the serial number as shown in section 1
- Select Add Serial Numbers button to add the serial numbers to the list as shown in section 2
- The heading shows 1 of 10 serial numbers provided
- The system can also auto fill the rest of the serial numbers if they were the next serial numbers in the sequence as shown in next section.

#### Selecting Serial Numbers In Consumed Component Serial Numbers Pop-Up

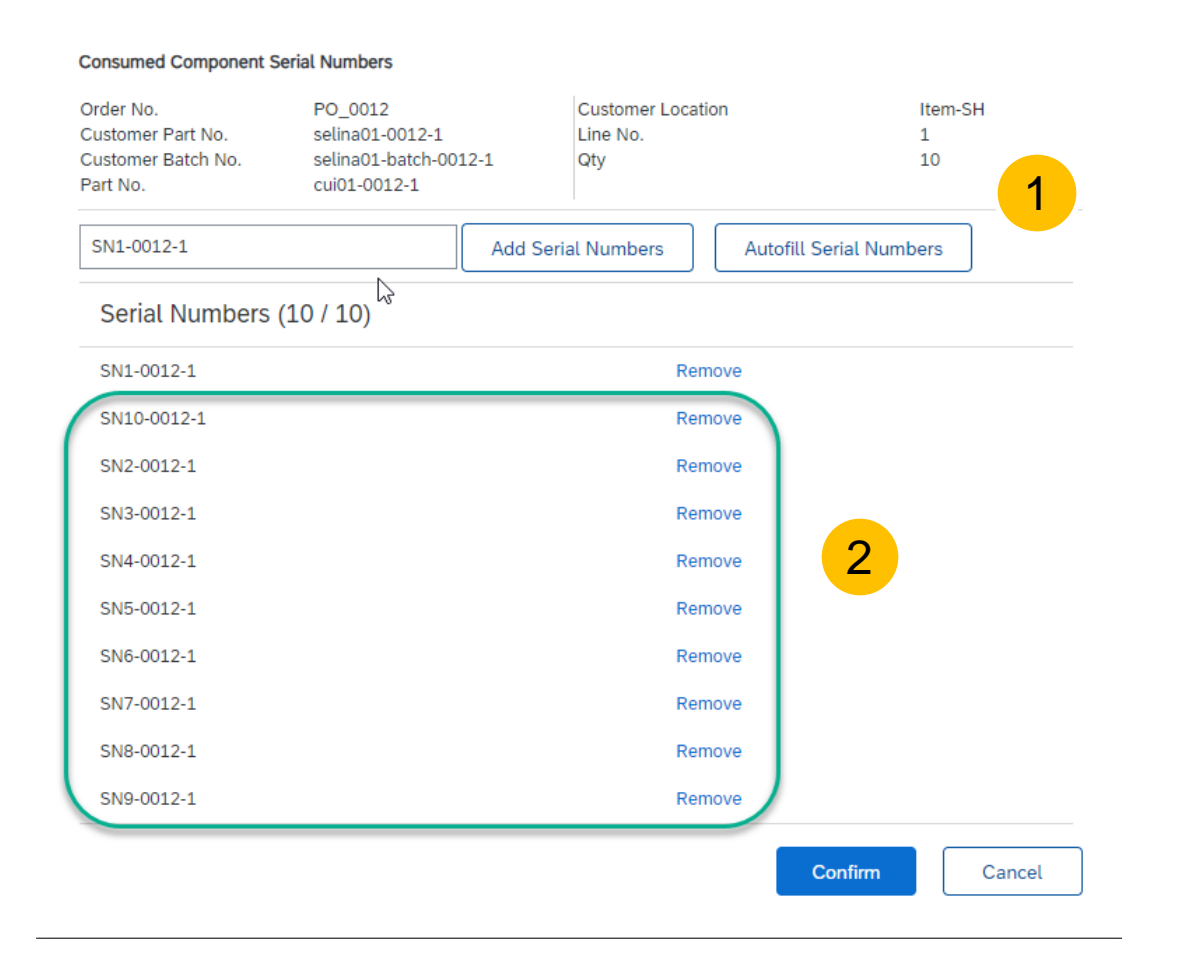

- Select the button Autofill Serial Numbers shown by 1 in the screen shot to the left to fill the serial numbers which are next in sequence for the product, batch and location combination.
- The serial numbers as shown by
   2 are filled.
- Select the *Confirm* button to successfully record the serial numbers of consumed components that exist in component inventory.

#### **Error when Incorrect Serial Numbers Are Reported For Consumed Component**

| rder No.<br>ustomer Part No.<br>ustomer Batch No.<br>art No. | PO_0012<br>selina01-0012-1<br>selina01-batch-001<br>cui01-0012-1 | 2-1           | Customer Locatio<br>Line No.<br>Qty | n             | Item<br>1<br>5  | -SH |
|--------------------------------------------------------------|------------------------------------------------------------------|---------------|-------------------------------------|---------------|-----------------|-----|
| SN1-0012-123458                                              |                                                                  | Add Seria     | al Numbers                          | Autofill Se   | erial Numbers   | 7   |
| ventory based on comb<br>Serial Numbers                      | vination of Customer Par<br>(5 / 5)                              | t No., Custor | mer Batch No., Par                  | t No. and Cus | stomer Location |     |
| SN1-0012-1                                                   |                                                                  |               |                                     | Remove        |                 |     |
| SN1-0012-12345                                               |                                                                  |               |                                     | Remove        |                 |     |
| SN1-0012-123456                                              |                                                                  |               |                                     | Remove        | 1               |     |
| SN1-0012-123457                                              |                                                                  |               |                                     | Remove        |                 |     |
| SN1-0012-123458                                              |                                                                  |               |                                     | Remove        |                 |     |
|                                                              |                                                                  |               |                                     |               |                 |     |
|                                                              |                                                                  |               |                                     |               |                 |     |
|                                                              |                                                                  |               |                                     |               |                 |     |

- In case supplier user enters serial numbers which don't exist in component inventory while reporting component consumption as shown in 1 and selects *Confirm* button an error message as shown by 2 is displayed.
- Thus preventing the supplier from reporting the serial numbers of components which are not available in component inventory.

Serial Number Validation During Component Consumption In Report Consumption Via Excel

- 1. Login as a supplier
  - Navigate to the details view of a subcontracting purchase order from the orders workbench worklist by selecting the PO.
  - In the PO details screen select the button "Report Consumption" to navigate to the "Create Consumption document" UI.
  - Enter value for the input field "Document No"
  - Select the Manage Serial Numbers → Download Serial Numbers option to download the excel template to report component consumption information.
  - Fill the Excel with the relevant data and include the serial numbers of the component which are not present in the component inventory.
  - Select *Upload Serial Numbers* options and choose the above created file by selecting the *Choose* File option in the pop-up.
  - Select the Add button to upload the file an error message is displayed details are shown in the later sections.

# Uploading Serial Numbers for Consumed Component Via Excel From Create Component Consumption Document UI

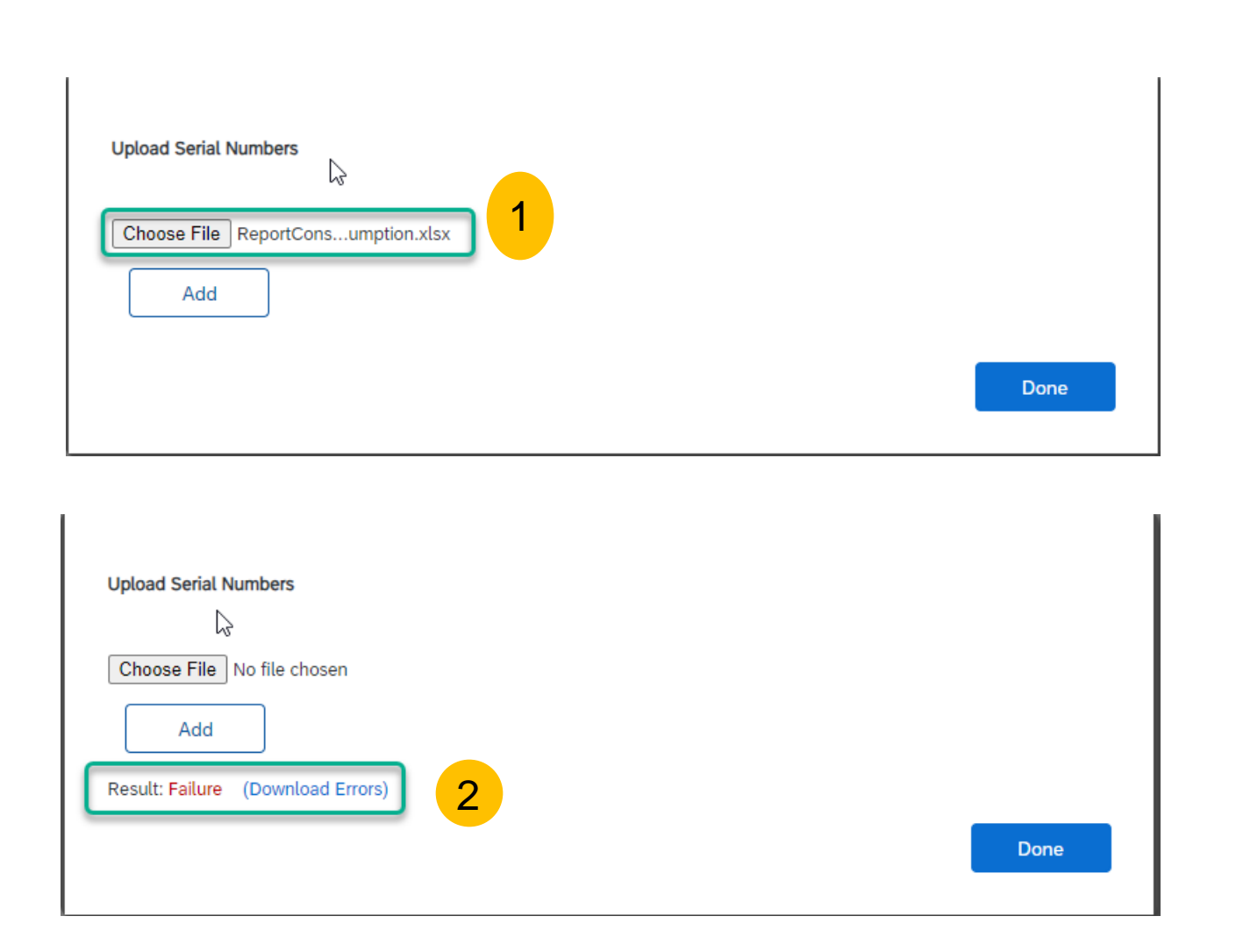

- In Create Component Consumption Document UI Choose the option Manage Serial numbers → Upload Serial numbers option to upload consumption Excel file shown by 1 to the left with serial numbers that are not present in component inventory
- Select *Add* button and a link with errors for download as shown in
  - 2 to the left is displayed.

# Uploading Serial Numbers for Consumed Component Via Excel From Create Component Consumption Document UI Cont..

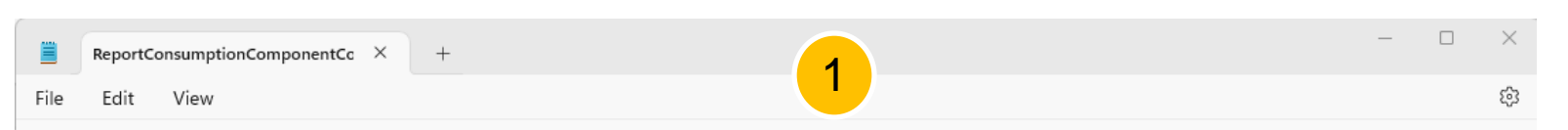

Exception updating Consumption document excel file : Sheet: Consumed Components, Error: Serial numbers SN1-0012-1234565 are not available in component inventory based on keys: BuyerPart selina01-0012-1, SupplierPart cui01-0012-1, BuyerBatch selina01-batch-0012-1, toLocation Item-SH for OrderNumber PO\_0012, OrderLineNumber 1, consumptionLineNumber 1.

 The error log provides information of the errors as shown in 1 from the upload of components with serial numbers that are not available in the component inventory UI.

#### Serial Number Validation During Component Consumption In ASN Via Excel

- 1. Login as a supplier
  - Navigate to the ASN creation UI for a subcontracting purchase order from one of the different UIs like PO Details UI, Items to Ship UI etc...
  - In the Create Ship Notice UI screen enter the required information like Packing slip ID, Delivery Date.
  - Select the Manage Serial Numbers → Download template option to download the excel template to create ASN.
  - Fill the Excel with the relevant data for creating ASN and include the serial numbers of the component which are not present in the component inventory.
  - Select *Upload new file* option and choose the above created file by selecting the *Choose* File option in the *Upload Serial Numbers* pop-up.
  - Select the Add button to upload the file an error message is displayed details are shown in the later sections.

#### **Feature Details** Uploading Serial Numbers for Consumed Component Via Excel From Create Ship Notice UI

| Upload Serial Numbers<br>Choose File Copy of SNPO_0012.xlsx<br>Add |      |
|--------------------------------------------------------------------|------|
|                                                                    | Done |
| Upload Serial Numbers                                              |      |
| Choose File No file chosen                                         |      |
| Add Result: Failure (Download Errors)                              |      |
|                                                                    | Done |

- In Create Ship Notice UI Choose the option Manage Serial numbers → Upload New File to upload ASN creation Excel file shown by 1 to the left with serial numbers of components that are not present in component inventory.
- Select Add button and a link with errors for download as shown in 2 to the left is displayed.

#### Uploading Serial Numbers for Consumed Component Via Excel From Create Ship Notice UI Cont..

|                                                      | Copy of SNPO_0012.xlsx.errors.txt × +                                                                                                    | —         | $\times$ |
|------------------------------------------------------|----------------------------------------------------------------------------------------------------|-----------|----------|
| File                                                 | Edit View 1                                                                                                    |           | ණ        |
| SHI<br>Pur<br>COM<br>Ord<br>PO_<br>sel<br>PO_<br>sel | PNOTICE<br>chase Order ID; Item Line Number; Ship Notice Number; Message<br>PONENT<br>er ID; Line Number; Ship Notice Line Number; Component Line Number; Message<br>0012; 1; 1; 1; Serial numbers SN1-0012-123456 are not available in component inventory based on keys: Customer Part No<br>ina01-0012-1, Part No. cui01-0012-1, Customer Batch ID selina01-batch-0012-1, Customer Location Item-SH<br>0012; 2; 1; 1; Serial numbers SN1-0012-1234567 are not available in component inventory based on keys: Customer Part No<br>ina01-0012-2, Part No. cui01-0012-2, Customer Batch ID selina01-batch-0012-2, Customer Location Item-SH | ).<br>Io. |          |

• The error log provides information of the errors as shown in 1 from the upload of ASN creation Excel containing components with serial numbers that are not available in the component inventory UI.

# Serial Number Validation During Component Consumption Other Excel Upload And B2B Scenarios

- 1. Validation of serial numbers of consumed components against the serial numbers in the component inventory happens
  - When uploading Excel for Component Consumption via Upload/Download section.
  - In B2B scenario where the supplier sends the consumption information or ASN with component consumption information via B2B scenario.

# Thank you.

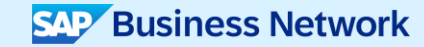

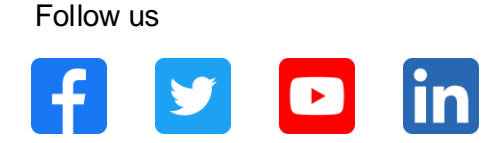

#### www.sap.com/contactsap

#### © 2025 SAP SE or an SAP affiliate company. All rights reserved.

No part of this publication may be reproduced or transmitted in any form or for any purpose without the express permission of SAP SE or an SAP affiliate company. The information contained herein may be changed without prior notice. Some software products marketed by SAP SE and its distributors contain proprietary software components of other software vendors. National product specifications may vary. These materials are provided by SAP SE or an SAP affiliate company for informational purposes only, without representation or warranty of any kind, and SAP or its affiliated companies shall not be liable for errors or omissions with respect to the materials. The only warranties for SAP or SAP affiliate company products and services are those that are set forth in the express warranty statements accompanying such products and services, if any. Nothing herein should be construed as constituting an additional warranty. In particular, SAP SE or its affiliated companies have no obligation to pursue any course of business outlined in this document or any related presentation, or to develop or release any functionality mentioned therein. This document, or any related presentation, and SAP SE's or its affiliated companies' strategy and possible future developments, products, and/or platforms, directions, and functionality are all subject to change and may be changed by SAP SE or its affiliated companies at any time for any reason without notice. The information in this document is not a commitment, promise, or legal obligation to deliver any material, code, or functionality. All forward-looking statements are subject to various risks and uncertainties that could cause actual results to differ materially from expectations. Readers are cautioned not to place undue reliance on these forward-looking statements, and they should not be relied upon in making purchasing decisions. SAP and other SAP products and services mentioned herein as well as their respective logos are trademarks or registered trademarks of SAP SE (or an SAP affiliate company) in Germany and other countries. All other product and service names mentioned are the trademarks of their respective companies. See www.sap.com/trademark for additional trademark information and notices.

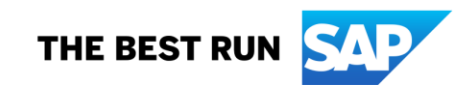